## Accessing YourHRLink

Logon instructions for <u>YourHR Link</u> via PeopleConnect.

## From your desktop:

- Go to PeopleConnect > Human Resources > Pay and Time > Log In to YourHR
- Login in using your CHS network user ID and password
- Go to My Personal & Paycheck Info

## For remote access:

- Go to <u>www.atriumhealth.org</u> > For Employees > Carolinas Connect >YourHR
- Login in using your network user ID and password
- Go to My Personal & Paycheck Info

## On My Personal & Paycheck info the following panel appears:

| My Personal & Paycheck Info |                                                                                                    |
|-----------------------------|----------------------------------------------------------------------------------------------------|
|                             | Important Notifications                                                                                       |
| Lan                         | Review communications posted below related to your paycheck, direct deposit, W2 and other year end data.      |
|                             | 2016 W-2 Distribution Notice                                                                                  |
|                             | Personal Information                                                                                          |
|                             | Review and update your name, address, phone numbers, email and emergency contact information. View your other |
|                             | personal information.                                                                                         |
|                             | Personal Information                                                                                          |
|                             | Paycheck Information                                                                                          |
| 43                          | View your Paycheck, view your W-2, view or update your W-4 and Direct Deposit Information                     |
| ~                           | View Paycheck                                                                                                 |
|                             | W-2/W-2c Consent                                                                                              |
|                             | View W-2 Forms                                                                                                |
|                             | W-4 Tax Information                                                                                           |
|                             | Direct Deposit                                                                                                |

YourHR Link provides access to:

- View paycheck information
- Update form W-4 Federal Tax Withholdings
- Sign up for Direct Deposit
- View Federal Form W-2, provide consent for electronic W-2 reporting
- Print form NC-4, NC State Tax Withholding

If you have any questions or need assistance, please contact:

HR Service Center | Phone: 704-631-1500 | Email: HRServiceCenter@AtriumHealth.org

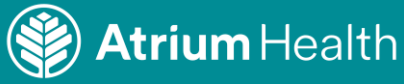